# スイッチの仮想ローカルエリアネットワーク (VLAN)への顧客宅内機器(CPE)の設定

### 目的

仮想ローカルエリアネットワーク(VLAN)を使用すると、ローカルエリアネットワーク(LAN)を論 理的に異なるブロードキャストドメインにセグメント化できます。機密データがネットワーク上 でブロードキャストされるシナリオでは、特定のVLANにブロードキャストを指定することでセ キュリティを強化するためにVLANを作成できます。VLANに属するユーザだけが、そのVLANの データにアクセスして操作できます。また、VLANを使用して、ブロードキャストやマルチキャ ストを不要な宛先に送信する必要性を減らし、パフォーマンスを向上させることもできます。

マルチキャストTV VLANを使用すると、各サブスクライバVLANのマルチキャスト送信フレーム を複製せずに、同じデータVLAN上にないサブスクライバにマルチキャスト送信を行うことがで きます。同じデータVLAN上になく、異なるVLAN IDメンバーシップを持つデバイスに接続されて いる加入者は、ポートを同じマルチキャストVLAN IDに結合することで、同じマルチキャストス トリームを共有できます。

マルチキャストTV VLANの助けを借りて、異なるVLAN上のユーザ間で、各ユーザVLANのマルチ キャストトラフィックを複製せずにマルチキャストトラフィックを送信できます。マルチキャス トトラフィックが重複すると、大量のトラフィックが発生し、ネットワーク内のデバイスのパフ ォーマンスに影響する可能性があります。

Customer Premises Equipment (CPE;顧客宅内機器)マルチプレクサには、高速インターネットアクセス、ビデオ、単一のブロードバンド接続での音声、アクセススイッチに接続されたアップリンクポートなど、さまざまなブロードバンドサービスへの接続を容易にする複数のアクセスポートがあります。各サービスタイプは、サービスタイプを区別するために異なるVLANに関連付けられます。したがって、各サービスタイプには一意のVLAN IDがあります。CPE VLANをマルチキャストTV VLANにマッピングする必要があります。

この記事では、スイッチのマルチキャストVLANにCPE VLANを設定する方法について説明します。

**注**:マルチキャストグループをVLANにマップする方法については、ここをクリ<u>ックして</u>くださ い。

#### 該当するデバイス |ソフトウェアバージョン

- Sx350シリーズ | 2.2.5.68 (最新のダ<u>ウンロード</u>)
- SG350Xシリーズ | 2.2.5.68 (最新のダウンロード)
- Sx500シリーズ | 1.4.7.05 (最新のダ<u>ウンロード</u>)
- Sx550Xシリーズ | 2.2.5.68 (最新のダ<u>ウンロード</u>)

### スイッチのマルチキャストTV VLANへのCPE VLANの設定

### CPE VLANをマルチキャストTV VLANにマッピングする

ステップ1:Webベースのユーティリティにログインし、[表示モード]ドロッ**プダウンリ**ストから [詳細]を選択します。

| Display Mode: | Advanced <b>v</b> | Logout | About | Help |
|---------------|-------------------|--------|-------|------|
|               | Basic             |        |       | 0    |
|               | Advanced          |        |       |      |

**注**:Sx500シリーズスイッチを使用している場合は、ステップ2に<u>進みます</u>。

<u>ステップ2:[</u>VLAN Management] > [Customer Port Multicast TV VLAN] > [CPE VLAN to VLAN]の順 に選択します。

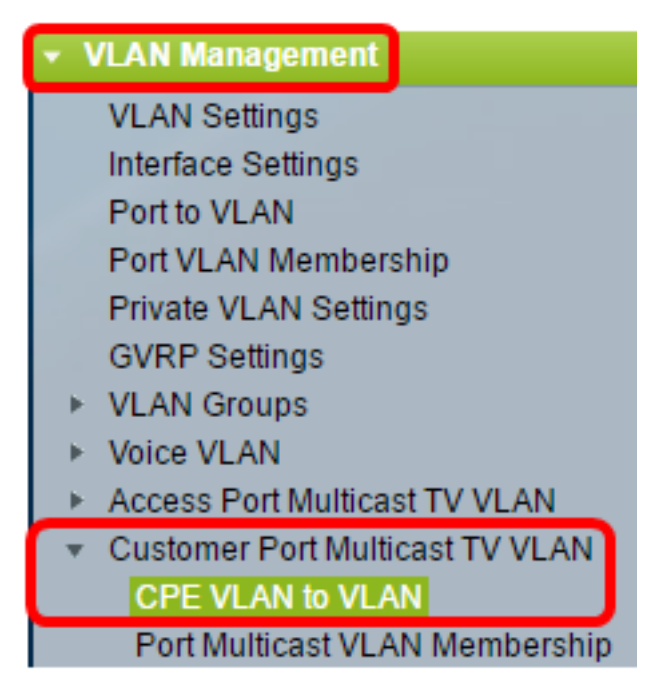

ステップ3:[Add] をクリックして、CPE VLANをマルチキャストVLANにマッピングします。

| Mapping CPE VLAN To VLAN Table                                                                    |          |                   |  |  |
|---------------------------------------------------------------------------------------------------|----------|-------------------|--|--|
|                                                                                                   | CPE VLAN | Multicast TV VLAN |  |  |
| 0 results found.                                                                                  |          |                   |  |  |
|                                                                                                   | Add      | Delete            |  |  |
| An * indicates that the corresponding CPE VLAN is<br>Go to VLAN Settings page to create the VLAN. |          |                   |  |  |

ステップ4:[CPE VLAN]フィールドに、CPE VLANのVLAN IDを入力します。

| CPE VLAN: | 30 | (Range: 1 - 4094) |
|-----------|----|-------------------|
|           |    |                   |

**注**:この例では、VLAN 30が使用されています。スイッチでVLANを設定する方法については、 ここをクリックして<u>手順を</u>参照してください。

ステップ5:[Multicast TV VLAN]ドロップダウンリストから、マルチキャストパケットが割り当て られるVLANを選択します。

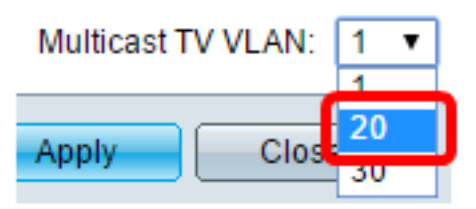

注:この例では、20が選択されています。

ステップ6:[Apply]をクリックし、[Close]をクリ**ックします**。

| CPE VLAN: 30            | (Range: 1 - 4094) |
|-------------------------|-------------------|
| Multicast TV VLAN: 20 V |                   |
| Apply Close             |                   |

ステップ7:(オプション)[**Save**]をクリック**し**、スタートアップコンフィギュレーションファイ ルに設定を保存します。

| t Gigabi                                                                                                    | t PoE   | Stac        | kable  | Save<br>Manage | cisco<br>d Switch |
|----------------------------------------------------------------------------------------------------|---------|-------------|--------|----------------|-------------------|
| CPE VLA                                                                                                    | N to V  | /LAN        |        |                |                   |
| Mapping CI                                                                                                    | PE VLAN | To VLAN     | Table  |                |                   |
| CPE V                                                                                                    | LAN N   | lulticast T | V VLAN |                |                   |
|                                                                                                    | 30      |             | 20     |                |                   |
| Add                                                                                                    |         | Delete      |        |                |                   |
| An * indicates that the corresponding CPE VLAN is inactive because the as<br>Go to VLAN Settings page to create the VLAN. |         |             |        |                |                   |

これで、CPE VLANをマルチキャストTV VLANにマッピングできました。

### CPE VLANからマルチキャストTV VLANへのマッピングの削除

ステップ1:[Mapping CPE VLAN To VLAN Table]で、削除するマッピングされたCPE VLANの横に あるチェックボックスをオンにします。

| Mapping CPE VLAN To VLAN Table |          |                   |  |  |
|--------------------------------|----------|-------------------|--|--|
|                                | CPE VLAN | Multicast TV VLAN |  |  |
| Ο                              | 30       | 20                |  |  |
|                                | Add      | Delete            |  |  |

ステップ2:[削除]をクリ**ックします**。

注:この例では、30がチェックされています。

| Mapping CPE VLAN To VLAN Table |          |             |        |
|--------------------------------|----------|-------------|--------|
|                                | CPE VLAN | Multicast T | V VLAN |
| •                              | 30       |             | 20     |
| Add                            |          | Delete      |        |

ステップ3:(オプション)[**Save**]をクリック**し**、設定をスタートアップコンフィギュレーション ファイルに保存します。

| t Gigabit Po                                              | E Stackable       | Manage | d Switch |  |
|-----------------------------------------------------------|-------------------|--------|----------|--|
| CPE VLAN to VLAN                                          |                   |        |          |  |
| Success. To permanently save the configuration, go to the |                   |        |          |  |
| Mapping CPE VL                                            | AN To VLAN Table  |        |          |  |
| CPE VLAN                                                  | Multicast TV VLAN |        |          |  |
| O an availant for your of                                 |                   |        |          |  |
| U results found.                                          |                   |        |          |  |
| Add                                                       | Delete            |        |          |  |

これで、スイッチのマルチキャストTV VLANにCPE VLANを設定できました。スイッチでカスタ マーポートマルチキャストVLANメンバーシップを設定する方法については、ここをクリ<u>ックし</u> <u>ま</u>す。

## この記事に関連するビデオを表示...

<u>シスコのその他のテクニカルトークを表示するには、ここをクリックしてください</u>